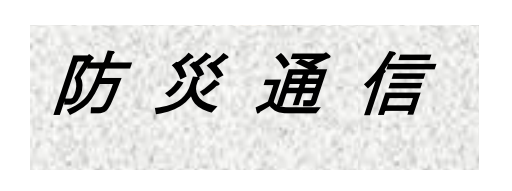

No.34号

2021年4月1日 発行:県ドリームハイツ防災隊 教育広報部 横浜市戸塚区俣野町1403 TEL&FAX 045-851-2596

2020 年 3 月に配付された「県ドリームハイツ 生活のしおり」2020 年版が防災に関して、 分かり易く作成されているので、より有効にご利用頂くために今回の防災通信 34 号は 「県ドリームハイツ生活のしおり」2020 年版記載ページを紹介しながら県ドリームハイツの 各住戸の「非常ベル」について説明します。

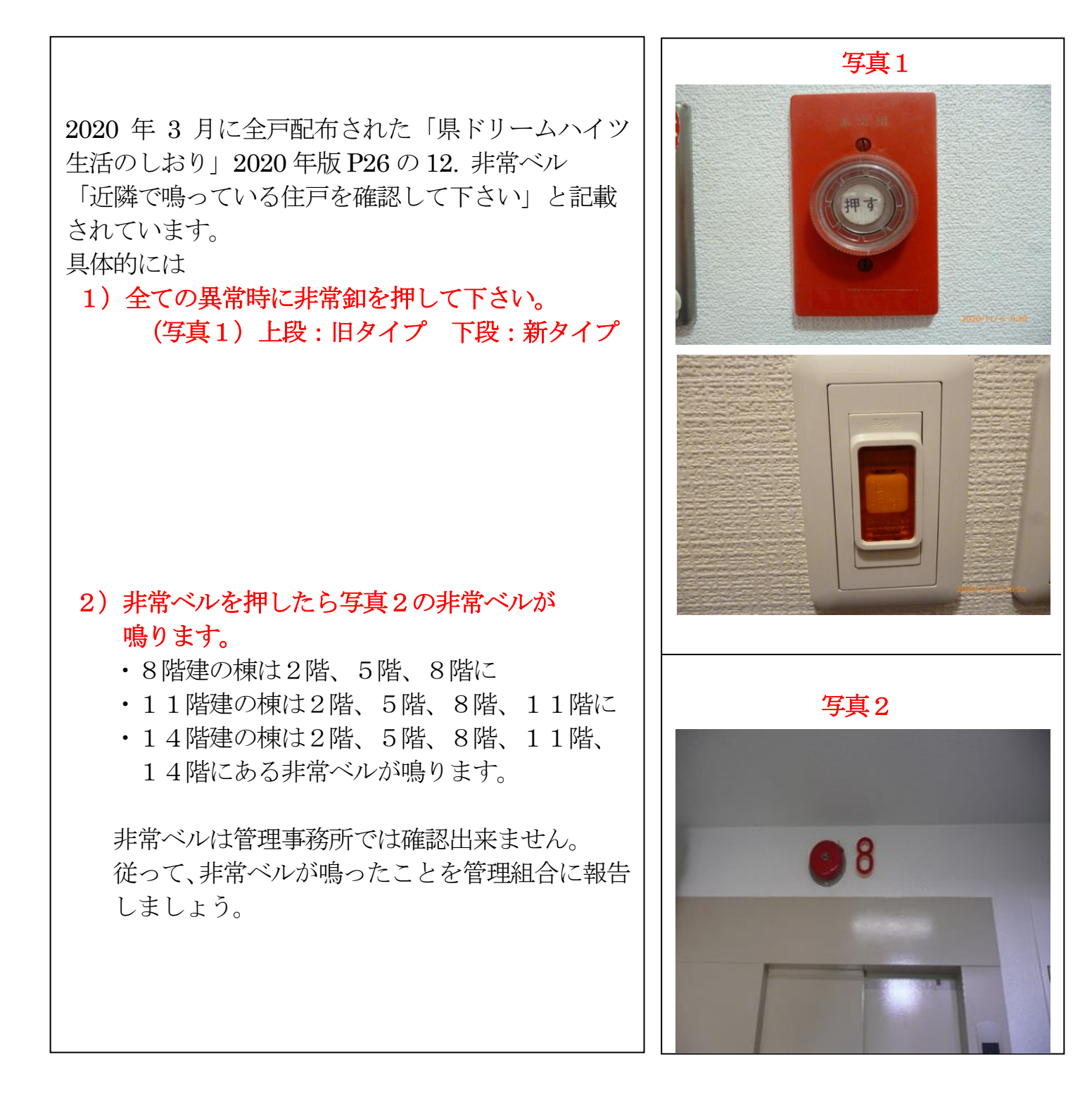

- 3) どの住戸で非常ベルを鳴らしたかを確認します。
  - 非常ベルが鳴った時は各階のメーターボックス 内を確認します。メーターボックスの扉に 貼られている写真(写真3)を見て、 メーターボックス内の非常ベルリセット スイッチ(写真4)がオレンジ色に点灯して いるところが、非常ベル発生元です。 スイッチ番号1は奇数住戸、スイッチ番号2は 偶数住戸を示しています。 12号棟から14号棟もメーターボックス内 に非常ベルリセットスイッチがあります。 スイッチ番号1,3は奇数住戸、スイッチ番号 2、4は偶数住戸を示しています。

## 4) 非常ベルを止めるには

- 写真1の押されたスイッチボタンを元に 戻すと非常ベルは止まります。 その後、メーターボックス内の非常ベル リセットスイッチはONに復帰させます。
  - また非常ベルリセットスイッチをOFFに すると非常ベルは止まります。

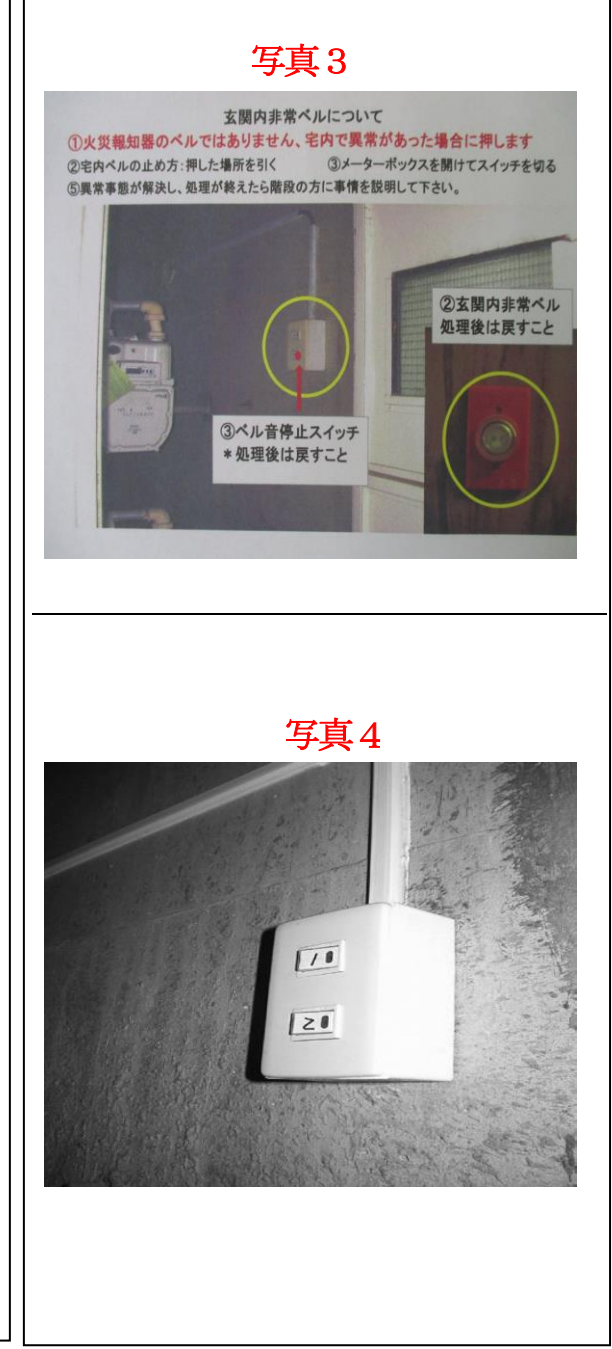

## ≪ お知らせ ≫

## ・防災ファイルの差し替え依頼

防災通信 No.21号の添付資料6(防災マニュアル -1)に替えて2021.4.1 発行版の 防災マニュアル 改正版に差し替えをお願いします。

- ・インターネットで防災隊の活動及び防災通信が閲覧できます。(下記に閲覧方法を紹介します)
- ① インターネットの検索欄に ドリーム燦燦 と入力して検索し、ドリーム燦燦の画面にします。
- ② 画面の右欄「参加団体」の列の最下段にある「県ドリームハイツ防災隊トップ」をクリックします。
- ③ 画面の左欄にある「防災隊メニュー」で防災組織他、防災隊の活動が分かります。
- ④ 「防災隊メニュー」の防災通信をクリックすれば、最新号から防災通信 No.2 迄を閲覧できます。